# Login:

1) Enter your Company ID and User ID to continue

|                   | PCB BANK                                         |   |
|-------------------|--------------------------------------------------|---|
| Г                 |                                                  | - |
|                   | Sign in to Cash Management                       |   |
|                   | Company ID:                                      | 1 |
|                   | User ID:                                         |   |
| NAMAN             | Continue                                         |   |
|                   | Need Help?                                       |   |
| 57                | Contact us at 213-355-8833 or send us a message. |   |
| 17                | Online Privacy Notice                            |   |
| 7                 | Back to PCB Bank homepage                        |   |
| $\langle \rangle$ |                                                  |   |

- 2) Click "Continue with Security Code" to verify your identity to continue
  - You will be presented with a one time code option either by phone call or text message.
  - Enter Password and Sign In

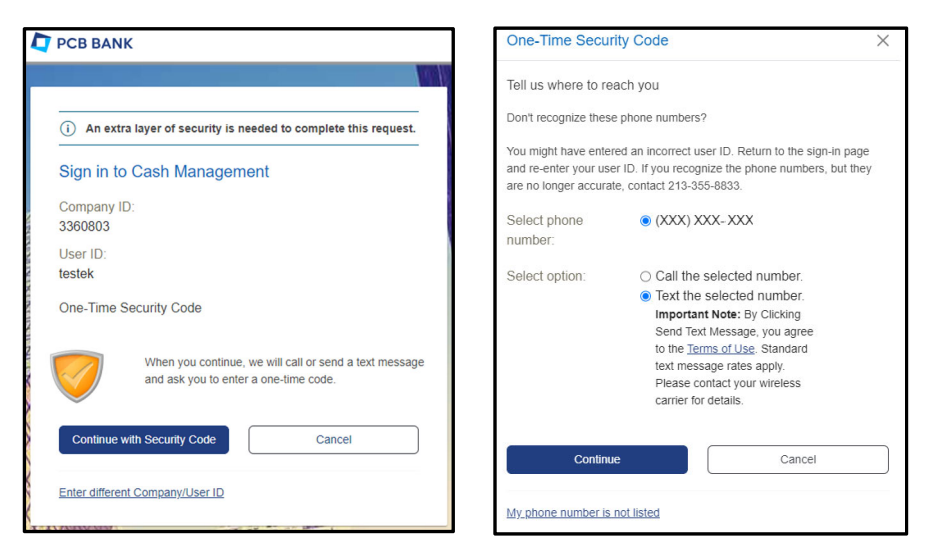

- For first time login, you are require to setup a new password
- Click "Continue" to sign in to the application.

| New password:         |                                                                                                    |                                                                                                    |
|-----------------------|----------------------------------------------------------------------------------------------------|----------------------------------------------------------------------------------------------------|
|                       | Password requirements: 6 of 6<br>requirements met<br>Your password:<br>○ Must be 6 to 12 characters long.<br>○ Must include at least three of the<br>following :ower case letter, upper<br>case letter, number, special<br>character.<br>○ Cannot include aspaces.<br>○ Cannot include aspaces.<br>○ Cannot include | <ul> <li>✓ Your password was changed.</li> <li>Reset Password</li> <li>Continue Sign Out</li> </ul> |
| Confirm new password: |                                                                                                    |                                                                                                    |
| Submit                | Cancel                                                                                                    |                                                                                                    |

# Main Page:

| PCB BA                                    | NK                 | Welcome Reports | Money Movement Accou                    | unt Services Administration             |                              | Hi, Eric   SignOff<br>Last Login: Apr 1, 2024, 1:39:34 PM                |
|-------------------------------------------|--------------------|-----------------|-----------------------------------------|-----------------------------------------|------------------------------|--------------------------------------------------------------------------|
| ash Management                            |                    |                 |                                         |                                         |                              | ⊘ Approvals ① Exceptions                                                 |
|                                           |                    |                 |                                         |                                         | Display Options              |                                                                          |
| Transfers & Payn                          | nents Approva      | I               |                                         | Important Account Balances              |                              | Welcome to PCB Bank Online Banking                                       |
|                                           |                    |                 | All Approvals                           |                                         | Edit Accounts Displayed      | Alerts and Messages                                                      |
| CH Payments and C                         | collections        |                 |                                         | Checking                                | As of 04/03/2024             | Password Changed                                                         |
| ABC LLC - *8082                           | Company 1          | 03/28/2024      | (Date equals effective date.)<br>\$2.00 | digital banking test acct 0917 - 0917   | Balance not available        | 03/27/2024 06:04:04 PM (ET) Password Changed 03/27/2024 02:40:12 PM (ET) |
| digital banking test<br>acct 0917 - *0917 | Payroll            | 03/28/2024      | \$25.00                                 | digital Banking test acct 2 3602 - 0891 | Balance not available        | Password Changed<br>03/27/2024 01:02:23 PM (ET)                          |
| lires                                     |                    |                 |                                         | Account Test - 5678                     | Balance not available        | Password Changed                                                         |
| ABC LLC - *8082                           | ABC LLC            | 03/27/2024      | (Date equals effective date.)<br>\$1.00 | ABC LLC - 8082                          | Balance not available        | 03/27/2024 12:23:39 PM (ET)<br>View All                                  |
| digital banking test<br>acct 0917 - *0917 | ABC Company        | 03/27/2024      | \$1.00                                  |                                         |                              | R.                                                                       |
| digital banking test<br>acct 0917 - *0917 | ABC Company        | 03/27/2024      | \$1.00                                  | Next Scheduled Requests                 |                              | Business Debit Card                                                      |
|                                           |                    |                 |                                         | There are no scheduled requests.        | View Next Scheduled Requests | C C C C C C C C C C C C C C C C C C C                                    |
| Templates Appro                           | val                |                 |                                         |                                         |                              | Cash Management                                                          |
|                                           |                    |                 | ) My Approvals 🚫 All Approvals          | (                                       | )                            |                                                                          |
| There are no templat                      | es waiting for you | r approval.     |                                         |                                         |                              | Got Questions? We can help +                                             |

\*Note: The system remains active for 15 minutes of inactivity.

Menu Options:

Welcome: The Welcome tab lets you return to the initial welcome screen.

**Reports**: Displays multiple reports like the activity and balance reports.

Money Movement: Locate your payment and transfer services.

Account Services: Gives you access to stop payments, account reconciliations and Positive Pay.

**Administration**: Where you will locate self-service options such as changing password as well as administration user maintenance options.

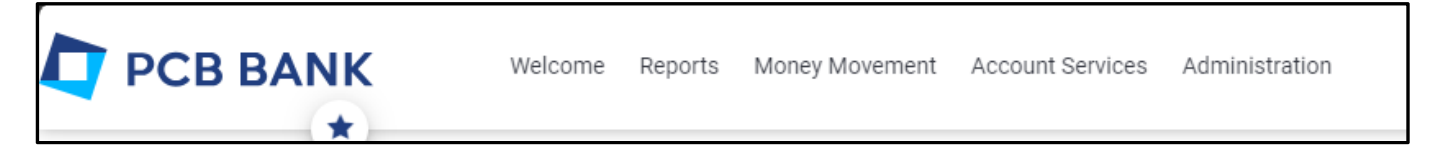

# ACH:

You will find ACH option under [Money Movement] -> [ACH]

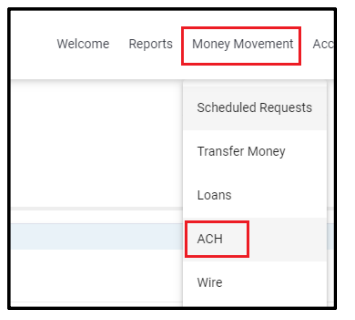

#### Initiate ACH transfer

Make Payment - Sending funds to Payee. Common usage of Payroll or vendor payment

Collect Money – Collecting funds from payee. Common usage of fee collection

**1)** Click [Create a Template]

| ACH                                  |                                        |            |                                |                 |                       |
|--------------------------------------|----------------------------------------|------------|--------------------------------|-----------------|-----------------------|
| Make Payment                         | Collect Money                          | History    | Upload Transactions            | File Status     | Uploaded Files        |
| Make ACH Pay<br>Send money without a | /ment / Manage<br>a template   Complet | e Templato | es<br>requests Create a templa | ate Maintain fi | le import definitions |
| Available Temp                       | lates                                  |            |                                |                 |                       |

2) Enter the information to create a template:

| Add Template                                                     |
|------------------------------------------------------------------|
| Send money using an existing ACH template                        |
| Template Information                                             |
| Template Name<br>Test Company ABC                                |
| Request Type<br>CCD Payment (Corporate)                          |
| Company Name/ID<br>PCB Test/22222222                             |
| Template Description<br>test                                     |
| (Information that will be given to the transaction's recipients) |
| Debit Account<br>digital banking - Checking - *0891              |
| Maximum Transfer Amount<br>\$100.00 USD                          |
| (Per detail account)                                             |
|                                                                  |
| Continue                                                         |

### 3) Enter Payee account information and click Save Template

| Credit / Destination Accounts                                                                  |                                                                          |                                                |                     |                                      |                                                          |                                  | Import Details          |
|------------------------------------------------------------------------------------------------|--------------------------------------------------------------------------|------------------------------------------------|---------------------|--------------------------------------|----------------------------------------------------------|----------------------------------|-------------------------|
| These are the detail accounts which will rece<br>To enter a valid ABA number, search for an ar | ive the recorded amount when a payme<br>uthorized financial institution. | nt request is transmitted. To add detail accou | nt information from | external files, click "Import Detail | s.* ABA numbers must be for financial organizations auth | orized for the exchange of elect | ronic ACH transactions. |
| ABA/TRC                                                                                        | Account                                                                  | Account Type                                   |                     | Name                                 | Detail ID (Optional)                                     | Default Amount (O                | ptional)                |
| ABA/TRC<br>121101985                                                                           | Account<br>123456789                                                     | Type<br>Checking                               | -                   | Name<br>Test Company                 | Detail ID                                                | Amount<br>\$0.00 USD             |                         |
| ABA Search                                                                                     |                                                                          |                                                |                     |                                      |                                                          |                                  |                         |
| Additional Information (Optional)                                                              |                                                                          |                                                |                     |                                      |                                                          |                                  |                         |
|                                                                                                |                                                                          |                                                |                     |                                      |                                                          | Total:                           | \$0.00                  |
| Add additional detail row     Save Template     Cancel                                         |                                                                          |                                                |                     |                                      |                                                          |                                  |                         |

4) The Template Confirmation screen will display. To use this template to make a transfer, click [Send money using this template] to continue.

| Make Payment          | Collect Money        | History           | Upload Transactions | File Status           | Uploaded Files |
|-----------------------|----------------------|-------------------|---------------------|-----------------------|----------------|
| Template Confi        | rmation              |                   |                     |                       |                |
| The following         | template has been sa | ved successfully. |                     |                       |                |
| Send money using this | template Choose      | another template  |                     |                       |                |
| Template Informatio   | n                    |                   |                     |                       |                |
| Template Name:        |                      |                   |                     | Test Company ABC      |                |
| Request Type:         |                      |                   |                     | CCD Payment           |                |
| Template Description: |                      |                   |                     | PCB Test / 2222222    | 222            |
| Debit Account:        |                      |                   |                     | digital banking - *08 | 91             |
| Maximum Transfer Amo  | ount:                |                   |                     | \$100.00              |                |
| Credit/Destination A  | ccounts              |                   |                     |                       |                |
| ABA/TRC               |                      | Account           |                     | Account Type          |                |
| 121101985             |                      | *6789             |                     | Checking              |                |

5) Enter the amounts and click [Continue]

| Credit / Destination                                          | Accounts Save as Draft            |                                    |                                  |                                   |                                |
|---------------------------------------------------------------|-----------------------------------|------------------------------------|----------------------------------|-----------------------------------|--------------------------------|
| These are the accounts Payment Instructions Do not process de | s which will receive the recorded | l amount when a payment request is | s transmitted. To save this requ | est without submitting it for tra | insmit, click "Save as draft". |
| Send details with                                             | amounts of \$0.00 as payments     |                                    |                                  |                                   |                                |
| Hold ABA/TRC                                                  | Account                           | Account Type                       | Name                             | Detail ID                         | Amount                         |
| 121101985                                                     | *6789                             | Checking                           | Test Company                     |                                   | Amount<br>\$30.00 USD          |
| Additional Informatio                                         | on (Optional)                     |                                    |                                  |                                   |                                |
|                                                               |                                   |                                    |                                  | Total:                            | \$30.00                        |
|                                                               |                                   |                                    | Variance                         | amount:                           | (\$30.00)                      |
|                                                               |                                   | (Differ                            | ence between Control amount a    | nd Total.)                        |                                |
| Continue                                                      | Cancel                            |                                    |                                  |                                   |                                |
| 121101985                                                     | *6789                             | Che                                | ecking                           |                                   |                                |

6) Review the items to verify the transaction.

| Verify Payment                                                                                                    |                                             |                                                                                                    |                                                         |           |       |        |
|----------------------------------------------------------------------------------------------------|---------------------------------------------|----------------------------------------------------------------------------------------------------|---------------------------------------------------------|-----------|-------|--------|
| Send money with a different templa                                                                                                    | te                                          |                                                                                                    |                                                         |           |       |        |
| Template Information                                                                                                    |                                             |                                                                                                    |                                                         |           |       |        |
| Template Name:<br>Request Type:<br>Company Name/ID:<br>Template Description:<br>Debit Account:<br>Effective Date:<br>Credit/Destination Accounts | ्<br>e total amount is \$1.00. Held details | ABC Company<br>CCD Payment<br>TEST EK / 123456789<br>ACH<br>digital banking test acct 0917 - *0917<br>04/04/2024 | change the details, click the "Edit this request" icon. |           |       |        |
| ABA/TRC                                                                                                    | Account                                     | Account Type                                                                                                    | Name                                                    | Detail ID |       | Amount |
| 122043602                                                                                                    | *6789                                       | Checking                                                                                                    | ABC Company                                             |           |       | \$1.00 |
|                                                                                                    |                                             |                                                                                                    |                                                         |           | Total | \$1.00 |
| Submit For Approval                                                                                                    | Cancel                                      |                                                                                                    |                                                         |           |       |        |

7) Click [Submit for Approval] to submit ACH transfer

| Verify Payment                       |                                   |                                                                  |
|--------------------------------------|-----------------------------------|------------------------------------------------------------------|
| Send money with a different template |                                   |                                                                  |
| Template Information                 |                                   |                                                                  |
| Template Name:                       |                                   | Test Company ABC                                                 |
| Request Type:                        |                                   | CCD Payment                                                      |
| Company Name/ID:                     |                                   | PCB Test / 22222222                                              |
| Template Description:                |                                   | test                                                             |
| Debit Account:                       |                                   | digital banking - *0891 - Available \$137.80                     |
| Effective Date:                      |                                   | 03/19/2024                                                       |
| Credit/Destination Accounts 🛛 🐼      | total amount is \$31.00. Held det | ails and those with an amount of \$0.00 are not processed. To ch |
|                                      |                                   |                                                                  |
| ABA/TRC                              | Account                           | Account Type                                                     |
| 121101985                            | *6789                             | Checking                                                         |
|                                      |                                   |                                                                  |
| Submit For Approval                  | Cancel                            |                                                                  |

8) Confirmation page will display along with Approval History Information.

| The CCD Payment                                                                                                    | nt request below has be | een added to the transmit queue successfu                                                                                              | lly. Approval privileges are required | to send the request for | processing. |         |
|----------------------------------------------------------------------------------------------------|-------------------------|----------------------------------------------------------------------------------------------------|---------------------------------------|-------------------------|-------------|---------|
| New Transaction                                                                                                    |                         |                                                                                                    |                                       |                         |             |         |
| Template Information                                                                                                    |                         |                                                                                                    |                                       |                         |             |         |
| Template Name:<br>Request Type:<br>Company Name/ID:<br>Template Description:<br>Debit Account:<br>Effective Date:<br>Transmit Status:<br>Credit/Destination Acco | ounts                   | Test Company ABC<br>CCD Payment<br>PCB Test / 222222222<br>test<br>digital banking - *0891 - Availab<br>03/19/2024<br>Pending Approval | le \$137.80                           |                         |             |         |
| ABA/TRC                                                                                                    | Account                 | Account Type                                                                                                    | Name                                  | Detail ID               |             | Amount  |
| 121101985                                                                                                    | *6789                   | Checking                                                                                                    | Test Company                          |                         |             | \$31.00 |
|                                                                                                    |                         |                                                                                                    |                                       |                         | Total:      | \$31.00 |
| Approval History Inform                                                                                                    | nation                  |                                                                                                    |                                       |                         |             |         |
| Approval Status : 0 of 1 R                                                                                                    | eceived - Ready to Tran | smit                                                                                                    |                                       |                         |             |         |
| Action                                                                                                    |                         | User ID                                                                                                    | Date                                  |                         |             |         |
| Enter Request                                                                                                    |                         | TESTUSER1                                                                                                    | 03/16/2024 06:42:33 PM (ET)           |                         | _           |         |

### Approve ACH transfer

- 1) There are multiple options you can choose to approve wire transfer.
  - a. Using widget [Transfer & Payment Approval]
  - b. Under Money Movement -> [Scheduled Requests]
  - c. [Approvals] option on the right corner

| h Management                              | 0              |            | Scheduled Red   | quests          |                                                                          | Approvals                                 |
|-------------------------------------------|----------------|------------|-----------------|-----------------|--------------------------------------------------------------------------|-------------------------------------------|
|                                           |                |            | Transfer Mone   | :y              | ( Display Options                                                        | 6                                         |
| ransfers & Payn                           | nents Approval |            | Bill Pay        |                 | Important Account Balances                                               | Welcome to PCB Bank Online Bank           |
|                                           |                |            | ACH             | 5               | Edit Accounts Displayed                                                  | Alerts and Messages                       |
| CH Payments and C                         | Collections    |            | Wire            | .)              | You do not have accounts selected for display in this information panel. | You have received no alerts or            |
| ABC LLC - *8082                           | Company 1      | 03/28/2024 |                 | \$2.00          |                                                                          | bank messages within the last seven days. |
| digital banking test<br>acct 0917 - *0917 | Payroll        | 03/28/2024 |                 | \$25.00         |                                                                          | View All                                  |
| lires                                     |                |            |                 |                 | Balance Snapshot                                                         |                                           |
|                                           |                |            | (Date equals et | ffective date.) | Edit accounts and dates displayed                                        |                                           |
| ABC LLC - *8082                           | ABC LLC        | 03/27/2024 |                 | \$1.00          | You do not have accounts selected for display in this information panel. | Business Debit Card                       |
| digital banking test<br>acct 0917 - *0917 | ABC Company    | 03/27/2024 |                 | \$1.00          |                                                                          |                                           |
| digital banking test                      | ABC Company    | 03/27/2024 |                 | \$1.00          |                                                                          |                                           |

2) Click [Transactions] tab to view ACH transaction pending for approval

| Approva<br>Transfers | Transactions Sche                | eduled Requests | Issues/Voids | Files        | Users   |                              |                  |                      |              |        |
|----------------------|----------------------------------|-----------------|--------------|--------------|---------|------------------------------|------------------|----------------------|--------------|--------|
| Approval             | s - Transactions                 |                 |              |              |         |                              |                  |                      |              |        |
| Loan Payme           | ent Requests                     |                 |              |              |         |                              |                  |                      |              |        |
| Loan Accour          | nt                               |                 | Note ID      |              | Pay Due |                              | Pay From         | Payment              |              |        |
|                      |                                  |                 |              |              |         | There are no requests availa | ble to transmit. |                      |              |        |
| Wire Payme           | nts                              |                 |              |              |         |                              |                  |                      |              |        |
| Account              | Template                         | ļ               | Recipient    |              | Amount  | Currency                     |                  | Effective Entered By | Approval     | Status |
|                      |                                  |                 |              |              |         | There are no requests availa | ble to transmit. |                      |              |        |
| ACH Transa           | ctions                           |                 |              |              |         |                              |                  |                      |              |        |
| View your AC         | H limits                         |                 |              |              |         |                              |                  |                      |              |        |
|                      | Account                          | Template Name   |              | Request Type |         | Amount                       | Effective Date   | Entered By           | Entry Date 🛧 | Status |
|                      | *0891 - digital banking          | Test Company AB | 8C           | CCD Payment  |         | \$31.00                      | 03/19/2024       | TESTUSER1            | 03/16/2024   | 0 of 1 |
| 2                    |                                  |                 |              |              | Total:  | \$31.00                      |                  |                      |              |        |
| Approve              | Approve Selected Delete Selected |                 |              |              |         |                              |                  |                      |              |        |

### 3) By Click on Account Name, you can review the transaction details

| ACH Transactions                                                                                                  |                          |                                                                                             |                    |           |
|----------------------------------------------------------------------------------------------------|--------------------------|---------------------------------------------------------------------------------------------|--------------------|-----------|
| View your ACH limits                                                                                              |                          |                                                                                             |                    |           |
| Account                                                                                                    | Template Name            | Request Type                                                                                |                    | Amount    |
| *0891 - digital banking                                                                                           | Test Company ABC         | CCD Payment                                                                                 |                    | \$31.00   |
|                                                                                                    |                          |                                                                                             | Total:             | \$31.00   |
| Template Information 🗹 🛞 Return                                                                                   | ACH transaction for edit |                                                                                             |                    |           |
| Template Name:<br>Request Type:<br>Company Name/ID:<br>Template Description:<br>Debit Account:<br>Effective Date: |                          | Company 1<br>PPD Payment<br>TEST EK / 123456789<br>Payroll<br>ABC LLC - *8082<br>03/28/2024 |                    |           |
| ABA/TRC                                                                                                    | Account                  | Account Type                                                                                |                    | Name      |
| 122039399                                                                                                    | *6789                    | Checking                                                                                    |                    | Person 1  |
| 122039399                                                                                                    | *4321                    | Checking                                                                                    |                    | Person 2  |
| Approval History Information<br>Approval Status: 0 of 1 received                                                  |                          |                                                                                             |                    |           |
| Action                                                                                                    |                          | User ID                                                                                     | Date/Time          |           |
| Enter Request                                                                                                    |                          | TESTEK                                                                                      | 03/27/2024 01:24:5 | 0 PM (ET) |
| Transmit                                                                                                    |                          |                                                                                             |                    |           |

4) After review, click [Transmit] to approve this transaction

| Approve ACH Transaction                             | Approve ACH Transaction Details          View your ACH limits         Template Information |              |              |           |        |         |
|-----------------------------------------------------|--------------------------------------------------------------------------------------------|--------------|--------------|-----------|--------|---------|
| Credit/Destination Accounts                         | Q                                                                                          |              |              |           |        |         |
| ABA/TRC                                             | Account                                                                                    | Account Type | Name         | Detail ID |        | Amount  |
| 121101985                                           | *6789                                                                                      | Checking     | Test Company |           |        | \$31.00 |
|                                                     |                                                                                            |              |              |           | Total: | \$31.00 |
| Approval History Information                        |                                                                                            |              |              |           |        |         |
| Approval Status: 0 of 1 received                    |                                                                                            |              |              |           |        |         |
| Action                                              |                                                                                            | User ID      | Date/Time    |           |        |         |
| Enter Request TESTUSER1 03/16/2024 06:42:31 PM (ET) |                                                                                            |              |              |           |        |         |
| Transmit                                            |                                                                                            |              |              |           |        |         |

5) Complete One-Time Security process to complete ACH approve process

| One-Time Secur        | rity Code ×                                                                        |                                                                                                    |
|-----------------------|------------------------------------------------------------------------------------|----------------------------------------------------------------------------------------------------|
| Tell us where to re   | ach you                                                                            |                                                                                                    |
| Don't recognize these | e phone numbers?                                                                   | Secure Token Passode                                                                                       |
| You might have enter  | red an incorrect user ID. Return to the sign-in page                               |                                                                                                    |
| are no longer accura  | te, contact 213-355-8833.                                                          | () Transactions cannot be approved until you have activated your software token. If you have not activated |
| Select phone number:  | (XXX) XXX- XXX                                                                     | your software token, sign off and complete the activation.                                                 |
| Select option:        | Call the selected number.                                                          | Secure Token Passcode                                                                                      |
|                       | <ul> <li>lext the selected number.</li> <li>Important Note: By Clicking</li> </ul> | Passroda                                                                                                   |
|                       | Send Text Message, you agree                                                       |                                                                                                    |
|                       | text message rates apply.                                                          |                                                                                                    |
|                       | Please contact your wireless<br>carrier for details.                               | Continue                                                                                                   |
|                       |                                                                                    |                                                                                                    |
| Continu               | Cancel                                                                             |                                                                                                    |
| My phone number is    | not listed                                                                         |                                                                                                    |